# Add/Change NCCP Number, RIS Certificate, Scribe CRC Check in RAMP

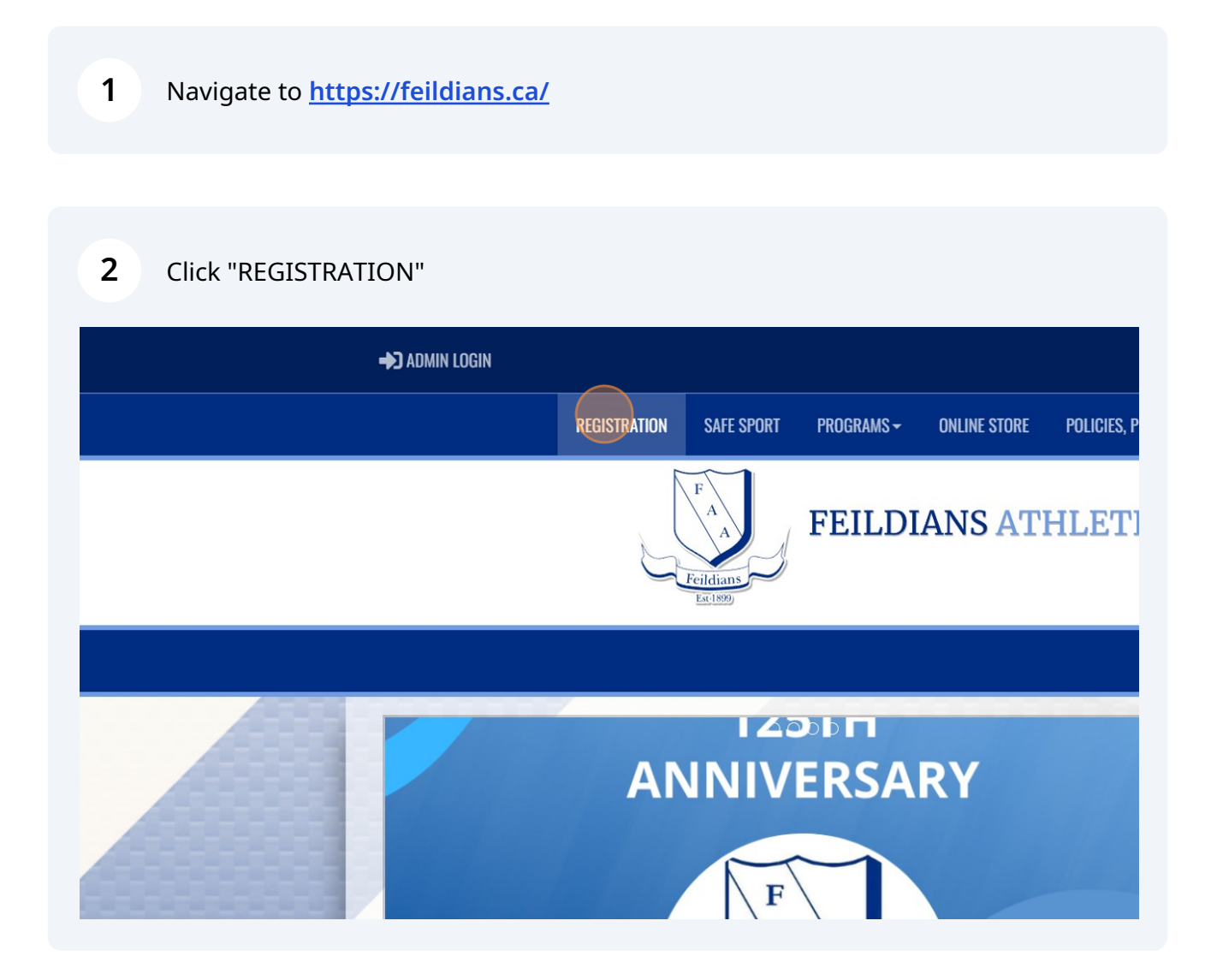

#### **3** Login to your account

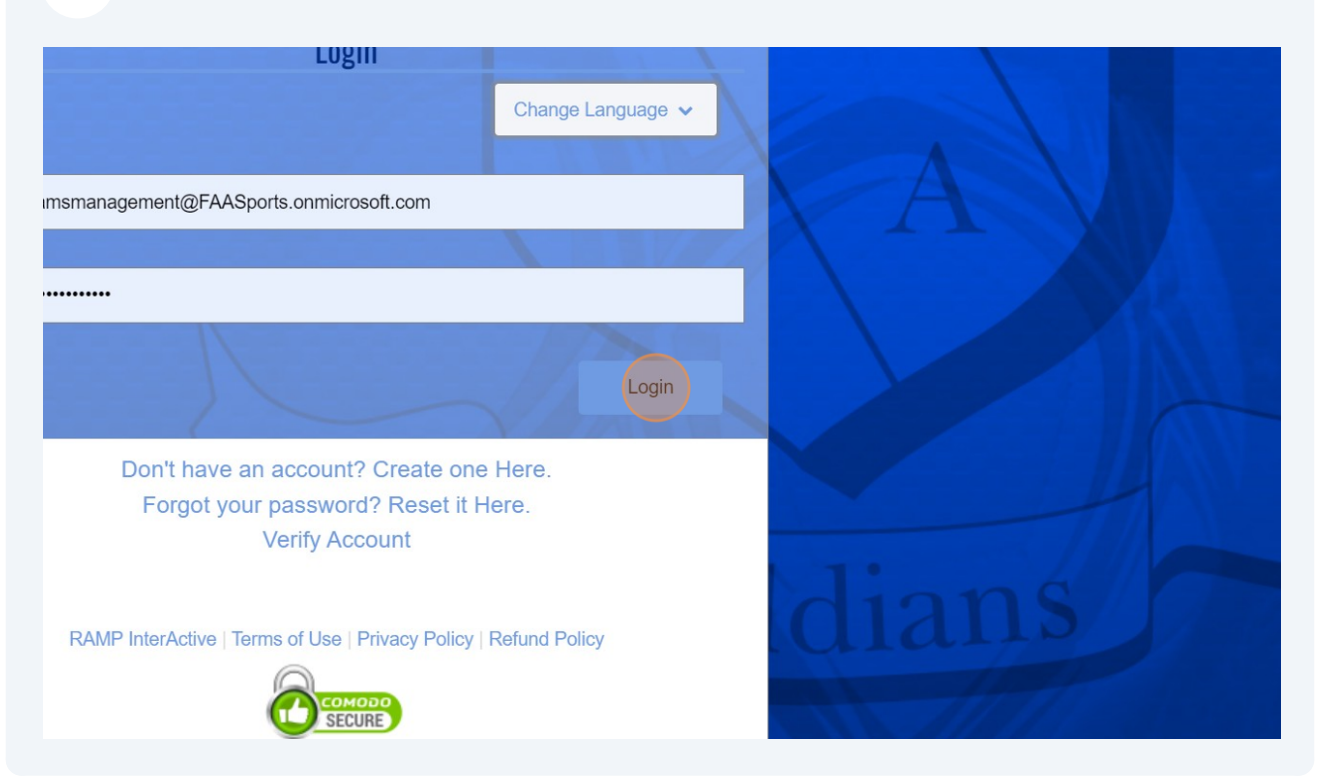

#### 4 Click "My Account Members"

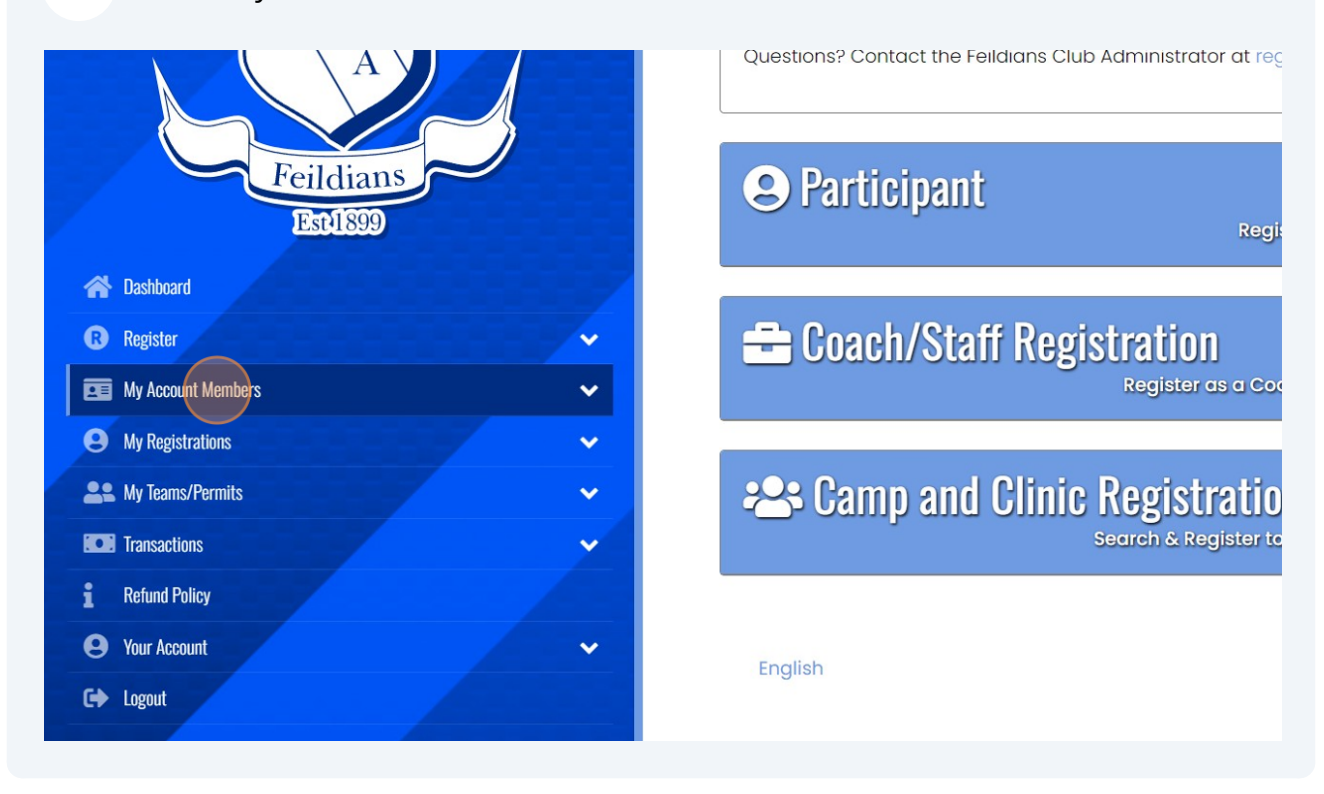

#### **5** Click "My Account Members"

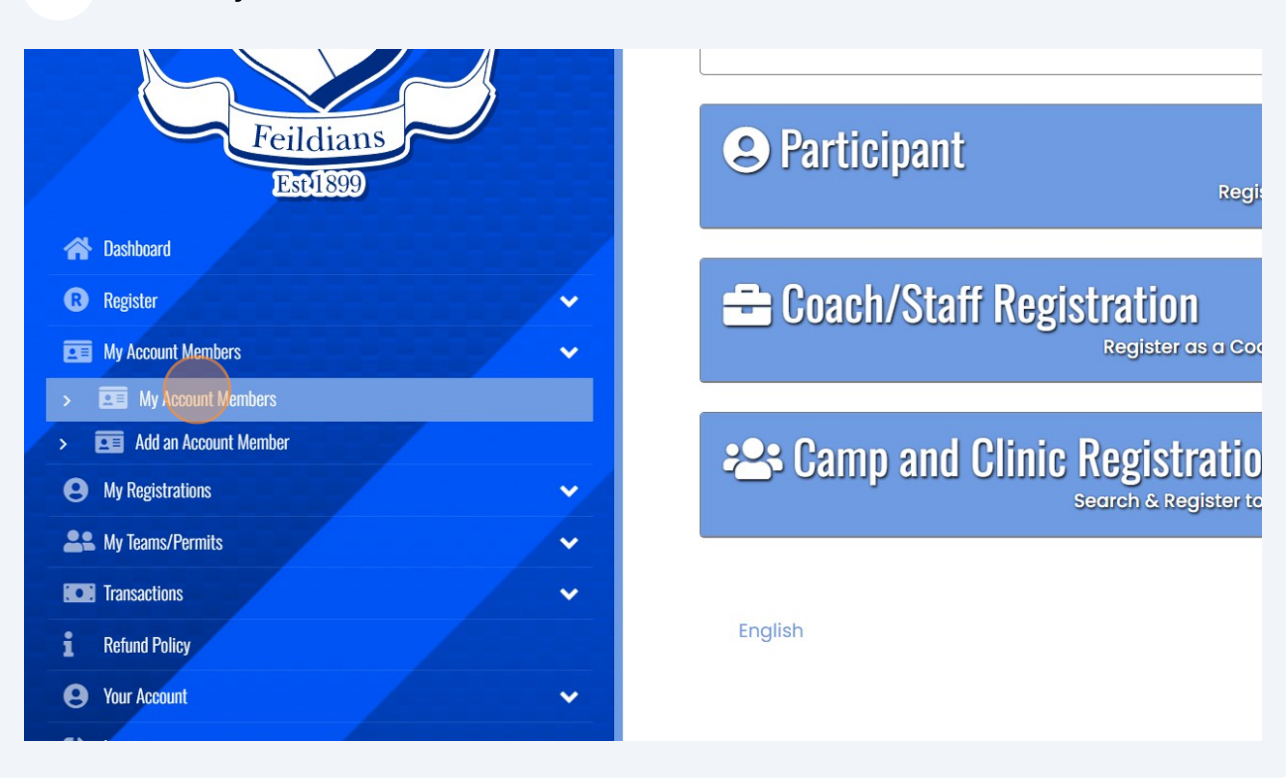

**6** Select the coach who's details you need to edit.

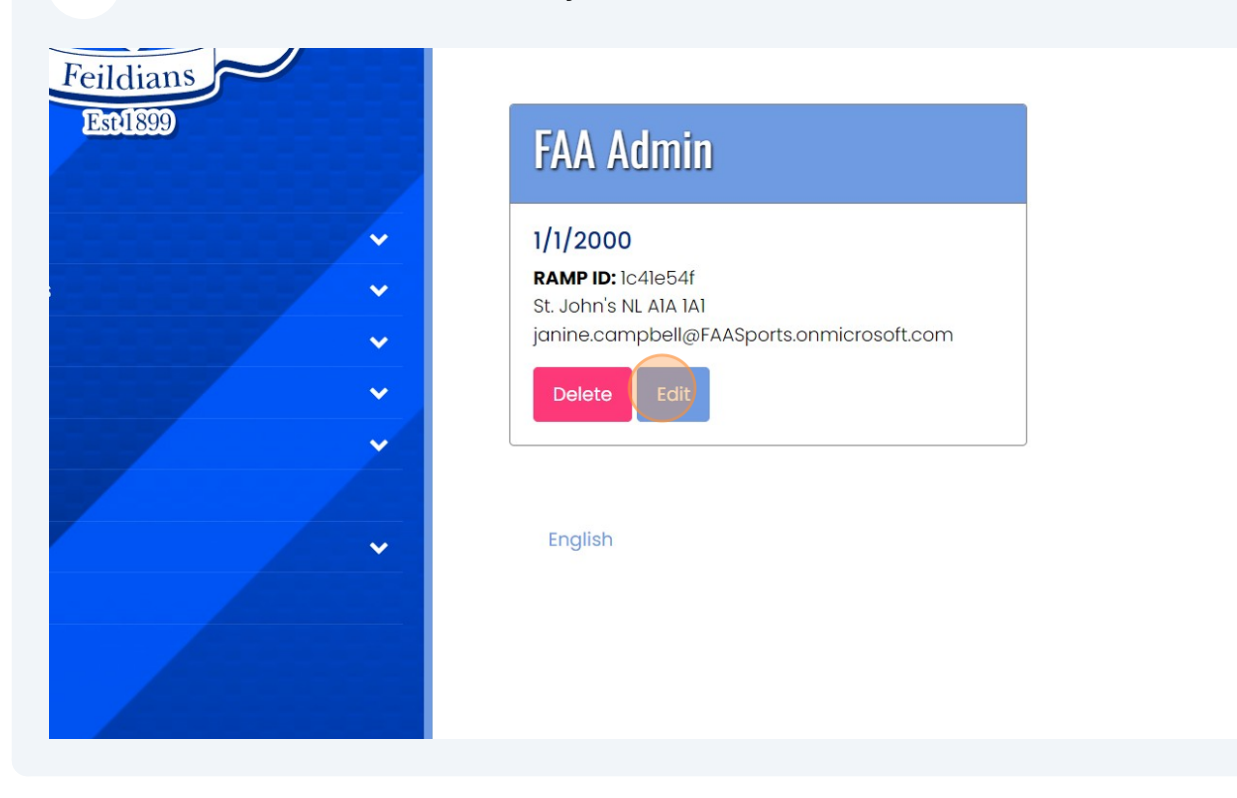

### **7** Add your NCCP number.

| 1                                           | Secondary Email                              | I |  |  |
|---------------------------------------------|----------------------------------------------|---|--|--|
| Respect In Sport Coach Certificate # NCCP # |                                              |   |  |  |
|                                             | Birth Certificate                            |   |  |  |
|                                             | Birth Certificate Choose File No file chosen |   |  |  |

# If missing, you can add your Respect in Sport for Activity Leaders certificate number.

| Email                                     |                            | Secondary Email   |                |
|-------------------------------------------|----------------------------|-------------------|----------------|
| janine.campbell@FAASports.onmicrosoft.cor | n                          |                   |                |
| RAMP ID                                   |                            |                   |                |
| df77072b                                  |                            |                   |                |
| Respect In Sport Parent Certificate #     | Respect In Sport Coach Cer | tificate #        | NCCP #         |
|                                           |                            |                   | 123456         |
|                                           |                            |                   |                |
| ioto                                      |                            | Birth Certificate |                |
| Photo                                     |                            | Birth Certificate |                |
| Choose File No file chosen                |                            | Choose File       | No file chosen |
|                                           |                            |                   |                |

8

# Type "12345"

| <b>10</b> You can also upload your recent CRC/VSC here, if you have a copy. |                                     |  |
|-----------------------------------------------------------------------------|-------------------------------------|--|
| phosen                                                                      |                                     |  |
|                                                                             | CRC File                            |  |
|                                                                             | Date Completed                      |  |
| phosen                                                                      | CRC File Choose File No file chosen |  |
|                                                                             | Treaty/Status/Métis Card            |  |

## **11** Click "Submit" and RAMP will sync with your NCCP Locker.

| inacuunis<br>und Policy<br>ir Account | Choose File No file chosen                    |
|---------------------------------------|-----------------------------------------------|
| rout                                  | Proof of Residency                            |
|                                       | Proof of Residency Choose File No file chosen |
|                                       | Submit Cancel                                 |
|                                       | English                                       |